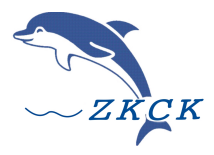

成都中科测控有限公司

# 产品使用说明书

# TC-4850 爆破测振仪

成都中科测控有限公司

V2021.07

|   | _∃. |
|---|-----|
| н | 巫   |
| - |     |

| 仪器简介1                 |
|-----------------------|
| 概 述1                  |
| 主要特点1                 |
| 典型应用1                 |
| 技术指标2                 |
| 主要技术指标2               |
| 仪器操作快速入门              |
| 外观介绍4                 |
| 前面板4                  |
| 功能介绍4                 |
| 开 机4                  |
| 连 接5                  |
| 连接传感器5                |
| 数据通讯与充电5              |
| 安装传感器6                |
| 参数设置6                 |
| 触发电平6                 |
| 触发模式7                 |
| 采样率                   |
| 采样时间8                 |
| 采样延时9                 |
| 日期设置9                 |
| 时间设置10                |
| 传感器参数10               |
| 背光时间11                |
| 远程控制 <sup>遮配</sup> 11 |
| 远程触发 <sup>逃配</sup> 11 |
| 端口参数12                |

| 报警号码        | 12 |
|-------------|----|
| 外设供电        | 12 |
| 数据采集        |    |
| 数据分析        | 13 |
| 状态检测        | 13 |
| 电源状态        | 13 |
| 系统检测        | 14 |
| 其他          | 14 |
| 数据管理        | 14 |
| 文件删除        | 14 |
| 格式化磁盘       | 15 |
| 通用平台软件      | 15 |
| 运行环境        | 15 |
| 软件安装        | 16 |
| 驱动安装        | 17 |
| 启动软件        |    |
| 仪器连接        |    |
| 仪器状态        | 19 |
| 保存/删除文件     | 20 |
| 读取数据        |    |
| 参数设置        |    |
| 采集参数        | 21 |
| 高级参数        |    |
| 数据处理        |    |
| 波形显示        |    |
| 分析功能        |    |
| 报告导出打印      |    |
| 常见问题处理      |    |
| 安全使用说明及注意事项 |    |

# 仪器简介

# 概述

TC-4850 爆破测振仪是一款专为工程爆破设计的便携式振动监测仪。仪器体积小、重量轻、耐压抗击、可靠易用,配接相应的传感器能完成加速度、速度、位移、压力、温度、湿度等动态过程的监测、记录、报警和分析。

# 主要特点

♦ 根据国家《爆破安全规程 GB 6722-2014》测试要求设计;

◆ 全中文液晶屏显示,现场可脱离计算机完成测试;

◆ 自动量程、自动触发记录模式,全自动运行;

◆ 大容量储存,可连续记录1000段以上数据;

◆ 16 位 A/D, 量化精度 1/65536;

◆ 锂电池供电,支持仪器连续工作 60 小时以上;

◆ 一体化三维传感器,安装方便、接线简单,即插即用;

◆ 短信报警(选配);

◆ 专用分析软件,包括常规分析、高级分析及打印测试报告等功能。

## 典型应用

◆ 工程爆破环境安全评估

- ◆ 爆破振动监测
- ◆ 爆破施工监理
- ◆ 机械振动
- ◆ 运输振动安全监测
- ◆ 教学、科研分析

#### 第1页

# 技术指标

# 主要技术指标

| TC-4850 爆破测 | 则振仪                               |
|-------------|-----------------------------------|
| 通道数:        | 并行三通道                             |
| 显示方式:       | 全中文液晶屏显示                          |
| 供电方式:       | 可充电锂电池供电                          |
| 采 样 率:      | 1 KHz~50 KHz ,多档可调                |
| A/D:        | 16 Bit                            |
| 频响范围:       | 0~10 kHz                          |
| 记录方式:       | 连续触发记录,可记录 128 次~1000 次           |
| 记录时长:       | 1~160 秒, 可调                       |
| 触发模式:       | 内触发,外触发                           |
| 量 程:        | 自适应量程,无需设置,最大输入值 10V(35 cm/s)     |
| 触发电平:       | 0~10V(0~35cm/s)任意可调               |
| 存储容量:       | 1M SRAM ,128 M flash              |
| 记录精度:       | 0.01cm/s                          |
| 读数精度:       | 1 ‰                               |
| 时钟精度:       | ≤5 秒/月                            |
| 传输方式:       | USB 2.0                           |
| 续航时间:       | ≥60 小时                            |
| 适应环境:       | -10 $\sim$ 75 °C, 0 $\sim$ 95% RH |
| 尺寸大小:       | 168× 99 × 64mm                    |
| 重量:         | 1Kg                               |

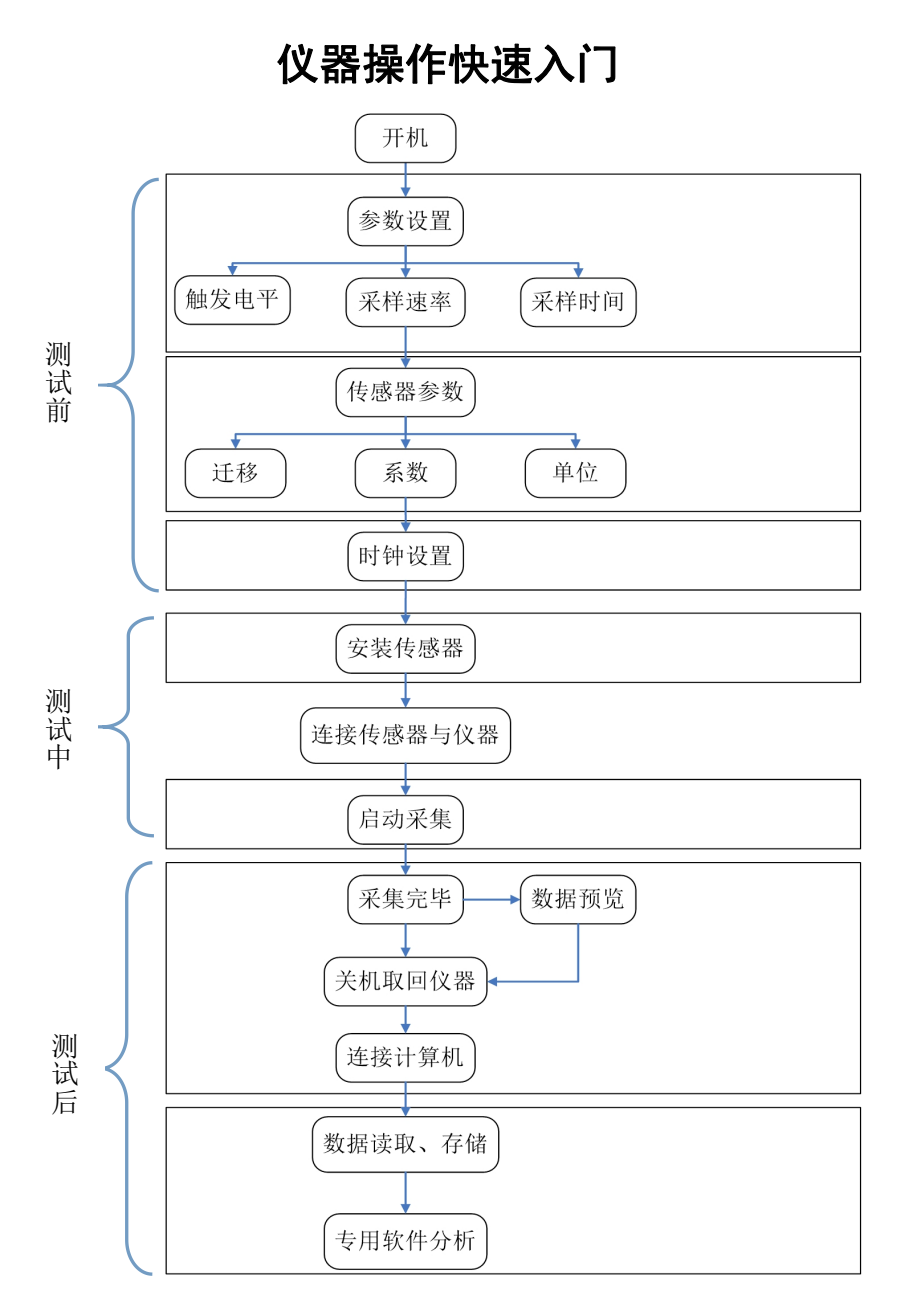

第3页

# 外观介绍

前面板

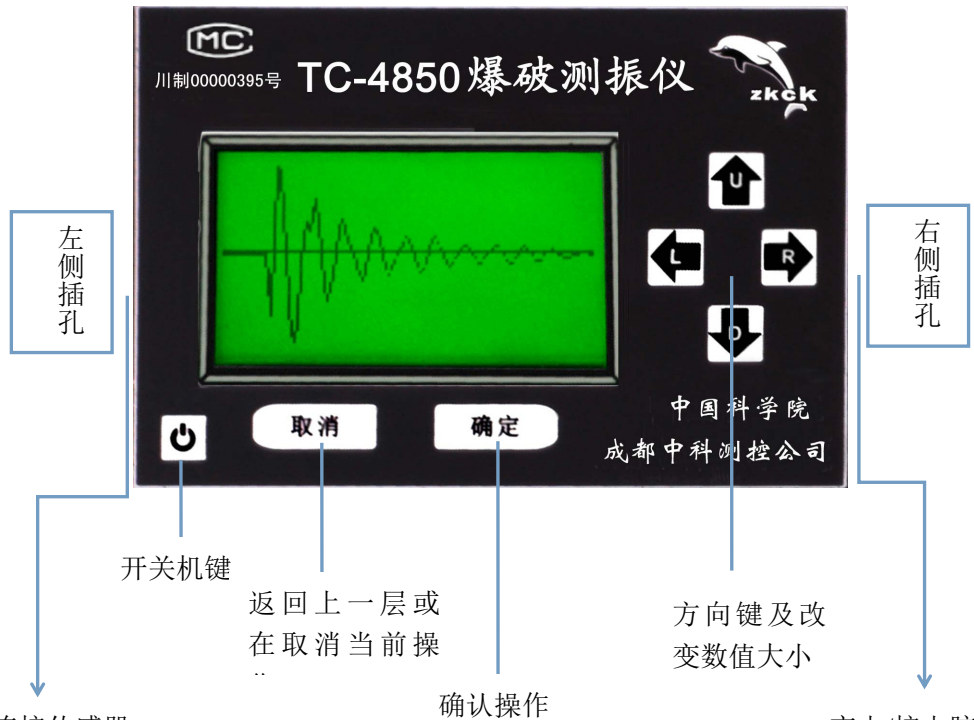

连接传感器

充电/接电脑

功能介绍

开机

按 🕑 键, 仪器开机启动, 液晶屏会弹出公司 logo, 1 秒后界面 第4页

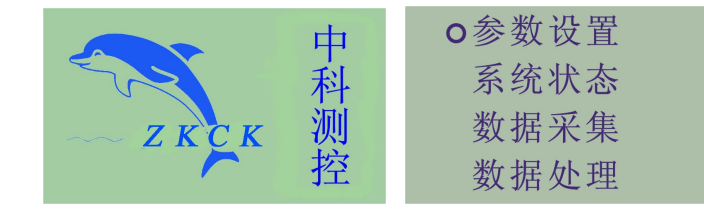

# 连 接

连接包括连接传感器连接、计算机通讯连接及充电连接。 **连接传感器** 

首先,将随仪器配套的专用信号线与三分量速度传感器连接,连 接时请注意将接头缺口与传感器 接头对准插入;其次,信号线另一

端插入时请对准仪器"信号输入" 插缺口处。

自动跳转至系统版面。如下图:

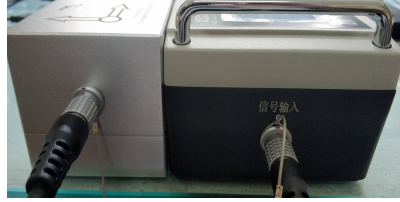

# 数据通讯与充电

数据通讯/充电连接通过仪器右面板的"**充电/接电脑**"与随机配 套的"**数据线**"实现。

#### 数据通讯连接:

仪器开机,数据线一端连接仪器接电脑口,另一端插入电脑 USB 接口。 **充电连接:** 

 (1).将数据线插头与仪器充电接口 连接,另一端插入充电器USB接口。
 ②.充电器插入 220V 交流电源插

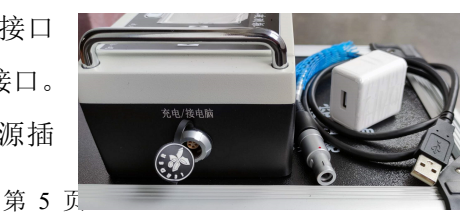

座。

④. 仪器系统状态-电源状态,电池电压 4.2V 左右表示充电完成。

# 安装传感器

现场安装传感器时必须保证它与被测物体钢性连接,否则会影响测试精度。与TC-4850爆破测振仪标配的三向速度传感器是正方体结构,可以粘接安装,如石膏、502胶水等粘接剂,也可以使用配套的夹具安装固定。安装位置可以是地面,侧壁或拱顶等。安装时请注意Z向垂直朝上,X、Y向水平。

# 参数设置

设置仪器参数有两种方式:一是通过 随机配套的分析软件设置(详见软件操作 说明);二是直接通过仪器面板上按键设 置。

测试前,需要对仪器的工作参数进行 设置才能保证信号被有效、准确采集。参 数设置包括采样频率、触发电平、触发方 式、采样时间、采样延时等。**特别提醒**,  ○ 采集参数 日期设置 时间设置
 ↓ 工程系数
 1○ 背光设置 远程控制 远程触发 端口参数

本仪器无须设置量程,系统自适应量程,出厂已经设置好默认参数, 符合绝大多数测试需求。

#### 触发电平

为了避免环境干扰引入的噪声信号而引起仪器误触发,需要设置

第6页

一个门坎值,也就是触发电平。需要注意的是,如果触发电平值设置 过高,仪器不会触发,信号不能被记录;设置太低,仪器会误触发。

**设置方法:** 进入参数设置——采集参数 ——电平界面,圆圈光标移至"电平"菜单 前,按下"确定"使圆圈光标背景变黑,此 时进入修改状态,通过键盘上下键可修改值 大小,键盘左右键选择被修改的数字。**其他** 

| ◎电平 | 0.200cm/s |
|-----|-----------|
| 模式  | 内触发       |
| 速率  | 16K       |
| ↓时间 | MAX       |

#### 参数设置方法类似。

本仪器的触发电平用物理量刻度。如:振动幅度大小为7cm/s,为了保证有效采集到信号,同时避免周围干扰信号致使仪器误触发,我们可以把触发电平值设为振动幅度的20%,也就是1.40cm/s。

**推荐:**测试前,预估本次测试信号幅度的大小,将触发电平值设 为被测信号幅度峰值的 20%,这样既避免了干扰引起的误触发,又能 保证有效信号可靠触发。

#### 触发模式

#### 位置:参数设置——采集参数——模式

仪器有两种触发模式:内触发和外触发。内触发采用的是电平触发,当信号高于设定的触发电平值瞬间触发,仪器进入采集;外触发为外接无线模块触发。

使用内触发模式时,用户将触发电平设置好后可撤离,当信号高 于触发电平仪器工作,开始记录。

注意:本仪器为三通道并行采集模式,当任意一个通道信号幅值达 到触发值,所有通道同时采集数据。

#### 第7页

#### 采样率

#### 位置:参数设置——采集参数——速率

采样率为模数(A/D)转换时取点数的间隔时间,单位为 SPS(样 点/秒),通常根据被测信号的频率选择设置。

工程振动频率一般在 100Hz 左右, 既要使采集到的信号完整又要 避免高频噪声信号, 我们需要将采样频率设为信号频率的 10~100 倍

(1KHz~10KHz),也就是说每个振动周期需要采集 10~100 个样点时才能够保证被测信号波形不失真。我们推荐 8KHz 或 16KHz 采样率。

本仪器有 5 档采样率供用户选择:1K、2K、4K、8K、16K、32K、 50K,满足多种测试场合。

# 采样时间

#### 位置:参数设置——采集参数——时间

**采样时间**是指仪器从触发开始记录到记录完毕的时间。本仪器 有:1s、2s、5s、10s、20s、50s、MAX7档采样时间可选,其中 MAX 代表最大采样时间。

| 采样率 | 采样可选时间                                |  |  |
|-----|---------------------------------------|--|--|
| 1K  | 1s, 2s, 5s, 10s, 20s, 50s, MAX (160s) |  |  |

#### 不同采样率下可选的采样时间如下表:

#### 第8页

| 2K  | 1s, 2s, 5s, 10s, 20s, 50s, MAX (80s) |
|-----|--------------------------------------|
| 4K  | 1s, 2s, 5s, 10s, 20s, MAX (40s)      |
| 8K  | 1s, 2s, 5s, 10s, 20s, MAX (20s)      |
| 16K | 1s, 2s, 5s, 10s, MAX (10s)           |
| 32K | 1s, $2s$ , $5s$ , MAX ( $5s$ )       |
| 50K | 1s, 2s, MAX (3.2s)                   |

TC—4850爆破测振仪使用说明书

#### 采样延时

#### 位置:参数设置——采集参数——延时

采样延时可设为正延时或负 延时。为了保证不丢失触发前的信 号头,需要在信号缓存区内预留一 定的空间来保存信号头,即从触发 点向前预保留数据,我们就需要设 置负延时。正延时相反。

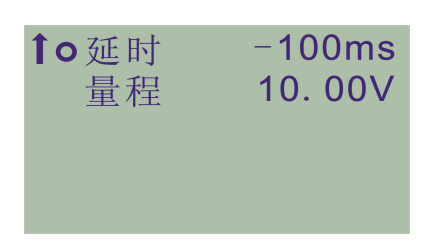

仪器采样延时可以设置为: -2000ms—2000ms。

注意:采样延时一定要小于采样时间,否则会造成采集失败。 (如:采样时间设置为 1s,采样延时则需要设置到-1000ms~1000ms 之间,且不能等于-1000ms或 1000ms,以此类推)

#### 日期设置

#### 位置:参数设置——日期设置

日期设置分为年、月、日设置,年份前两位固定为20,用户只能设第9页

置后两位。

- 1、年的设置范围是: 00—99:
- 2、月的设置范围是: 01-12:
- 3、日的设置范围是: 01-31。

#### 时间设置

# 位置:参数设置——时间设置

时间设置包含小时、分钟和秒设置。

- 1、采用 24 小时制,设置范围是: 00-23
- 2、分设置范围是: 00-59
- 3、秋设置范围是: 00-59

#### 传感器参数

#### 位置:参数设置——传感器参数

接入仪器不同通道的传感器需要分别设置工程系数,分为标定 CH1、标定 CH2、标定 CH3。

**通道名称:**可以以编号 CH (1,2,3) 或方向 CH (X, Y, Z) 表示。

系数:即灵敏度系数,每支传感器出厂时都 会有其对应的标定参数值。该系数的准确与 否将直接影响测试精度。

o通道01 通道02 通道03 通道名称 编号 o系数 迁移 0.000 单位 m/s

**迁移**:即偏压或零偏,单位为V,该值同灵敏 度系数一样,为出厂给定。

**单位:**分为速度(m/s)、加速度(g)、任意国际单位(EU)、电压(V)、

28.000

#### 第 10 页

温度(℃)、压强(Mpa),连接不同传感器时请注意修改工程单位。 **背光时间** 

#### 位置:参数设置——背光时间

仪器背光 0 秒~60 秒可选, 0 秒即关闭背光。建议将背光设置设在 5 秒以内,可节约电量。

| 远程挖    | 3曲 选配    |
|--------|----------|
| レレルモイコ | r 100 il |

#### 位置:参数设置——远程控制

仪器接无线遥测模块时该功能有 效。

设备地址: 仪器地址 001~255 可设;

存取参数:允许/禁止远程设置或修改参数;

- 启动采集: 允许/禁止远程控制采集;
- 存取数据:允许/禁止远程存取数据。

| o设备地址 | 001 |
|-------|-----|
| 存取参数  | 允许  |
| 启动采集  | 允许  |
| 存取数据  | 允许  |
|       |     |

↑o 背光设置

远程控制远程触发

端口参数

| ◎报警  | 禁止 |
|------|----|
| 输入   | 允许 |
| 输出   | 允许 |
| ↓ 测试 |    |

| 远程触发 <sup>选配</sup> |
|--------------------|
|--------------------|

# 位置:参数设置——远程触发

报警:允许/禁止 GPRS 无线报警;

#### 第 11 页

输入:允许/禁止无线模块接收信号; 输出:允许/禁止无线模块发出信号; 测试:允许无线模块输入和输出信号时, 可测试两个无线模块间的通讯情况。 门限:设置报警门限值,当测得数据大

于设置门限, 仪器向指定手机短信报警。(此功能需选配外接模块)

# 端口参数

| 位置:  | 参数设置——   | -端口参数         | <b>1</b> o 速率 | 9600bps<br>工校政 |
|------|----------|---------------|---------------|----------------|
| 速率:  | 设置无线模块   | 传输速率;         | 1X 3₩<br>USB  | 元 夜 短<br>开 启   |
| 校验:  | 奇/偶/无校验; |               |               |                |
| USB: | 自动 USB,插 | 插入接口时 USB 有效; | 开启 USB,       | 一直有效。          |
| 报警   | 号码       |               |               |                |

#### 位置:参数设置——报警号码

仪器接短信报警模块时有效,输入手机号码,格式为:86xxxxxxxxx **外设供电** 

#### 位置:参数设置——外设供电

外接需要额外供电的传感器时开启,如加速度传感器,低频传感器, 冲击波传感器。

# 数据采集

#### 位置:数据采集

参数设置好以后仪器即可开始采集。选择"数据采集"功能进入 "等待触发"界面,当有信号幅度大于设置的触发值,就会被记录(正 在采集),如下图: <u>第 12 页</u>

# **↑o** 门限 0.0200m/s

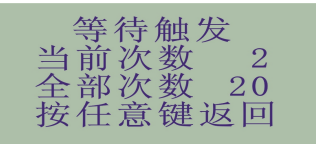

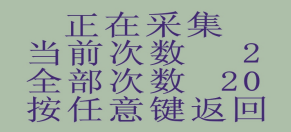

采集完成后按任意键停止采集,返回主界面。**注:采集数据时请** 不要插拔传感器。

# 数据分析

#### 位置:数据处理——数据分析

通过"数据分析"功能完成对信号特征值读取及波形预览:

峰值: 该通道信号幅值的最大值;

主频:最大幅值对应的频率;

通道: 三个同通道可以任意切换。

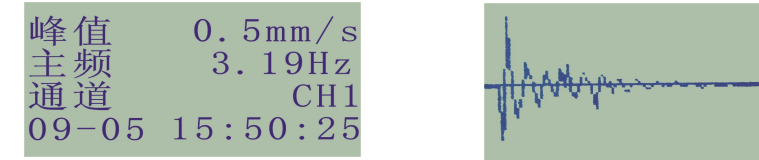

注意: USB 连接上位机时使用数据分析功能,可能会引起仪器故障。

# 状态检测

显示仪器电源、时间、编号及系统自检。

电源状态

## 位置:系统状态——电源状态

仪器采用锂电池供电,通过"电源状态"

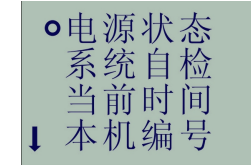

第 13 页

功能可以查看电池电量,满电状态 4.2V 左右。当电池电压在 3.5V 以下屏幕变暗,提醒充电;电压在 3.2V 以下时,仪器自动关机;电池电压不足时请及时充电,每次充电不少于 4 小时,电池充满可供仪器工作 60 小时。

备注: 在满电压状态下,仪器放置时间不得高于5个月,否则电池会被过量放电。 系统检测

#### 位置:系统状态——系统自检

系统自检包含只读存储器、闪存、可编程 存储器和 USB 状态检测。自检出现错误仪器不 能使用,请及时联系我们。 RAM CHECK OK FLASH CHECK OK EEPROM OK USB CHECK OK

# 其他

当前时间:显示当前时间。

本机编号:显示仪器出厂编号。

**软件版本:**显示底层软件版本号。

## 数据管理

# 文件删除

#### 位置:数据处理——文件删除

进入文件删除管理项目后,屏幕会显示所有 文件名称、己有文件占有的空间和内存的剩余空 间等。删除某文件具体操作如下:

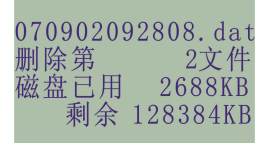

#### 第 14 页

系统默认删除的是第一个文件。使用 **企**和 **。** 键选择所要删除的文件,按"**确定**"键删除数据文件,按"**取消**"键返回。 **格式化磁盘** 

位置:数据处理——格式化磁盘

**格式化磁盘:**清空仪器内所有数据(谨慎操作,删除后数据不可恢复)。 具体操作如下:

进入格式化磁盘操菜单后,系统会提示你是否真的要执行操作。 按确定键开始式化,按取消键取消操作。

| 是否真的执行    | 正在权式化口           | <b>赵</b> 式化完毕!! |
|-----------|------------------|-----------------|
| 确定继续 返回取消 | 止 11 / ft 八 化··· | 而我也几千…          |

# 通用平台软件

# 运行环境

【硬件环境】

基本配置: CPU: 1GHz 以上; 内存: 128M 以上; 磁盘空间: 1G 以上。

【软件环境】

Windows XP/2000/Vista/7/10.

# 软件安装

打开 U 盘安装包双击 setup. exe, 一直默认下一步完成安装;

| WorkBench - Insta<br>安装类型<br>选择所需的安置 | llShield Wizard<br>装类型。 | ×  |
|--------------------------------------|-------------------------|----|
| 请选择安装类                               | 꼬.                      |    |
| ● <u>全部(C)</u><br>●                  | 安装所有程序功能。(需要最多的磁盘空间。)   |    |
| ○ 定制<br>■                            | 选择要安装的程序功能。建议高级用户选择该选项。 |    |
| InstallShield                        | < 上一步(B) 下一步(B) >>      | 取消 |

如需更改安装盘符,请勾选[定制],更改安装位置。

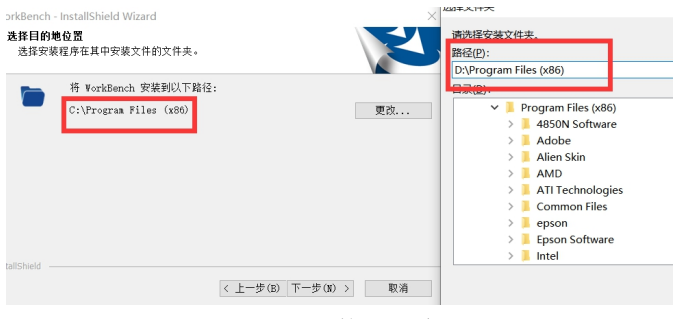

#### 第 16 页

# 驱动安装

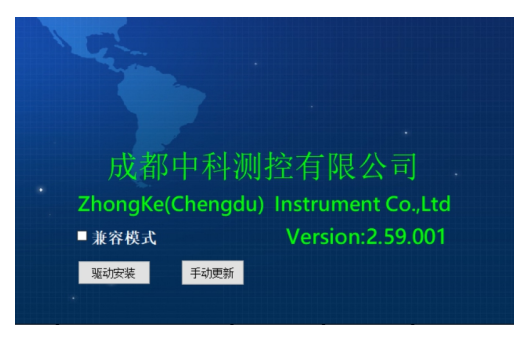

仪器采用 USB2.0 传输,需安装 USB 驱动程序。步骤如下:

将 TC-4850 测振仪设备连接好电脑 USB 口, Workbench 软件用户登录界面右下角点击驱动安装, 弹出界面在勾选"确认设备己开机连接"后转变为可用。 然后根据电脑系统点击 64Bit\_Windows 或者 32Bit 按钮弹出以下界面

| 驱动 | 驱动安装 💿 32位驱动安装 |  |                          | - |     | $\times$ |   |
|----|----------------|--|--------------------------|---|-----|----------|---|
|    | 32Bit_Windows  |  | - 仪器类型<br>○ <b>4850N</b> |   |     | A. 104   |   |
|    | 64Bit_Windows  |  | ● 4850                   |   |     | 安装       |   |
|    | ☑ 确认设备已开机并连接   |  |                          | 仅 | 适用于 | F64位系    | 统 |

根据安装设备类型选择 <u>4850</u>,然后点击安装按钮,等待自动完成安装。

备注:

1.安装如果失败,可能是已经安装了驱动,或者电脑缺少相关组件, 第 17 页

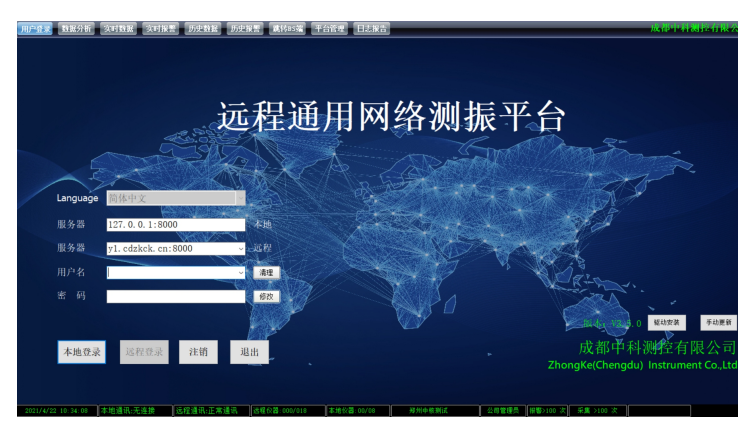

请到官网服务支持-软件下载-下载手动安装包安装驱动。

2. 计算机只能通过已装过 USB 驱动的 USB 接口识别仪器,使用不同接口可能需要再次安装 USB 驱动程序。

# 启动软件

鼠标左键双击桌面"workbench"图标,启动软件,如下

(如软件报错,需要鼠标右键单击桌面 WB 图标-以管理员身份运 行软件)

TC-4850 采用 usb 连接为本地通讯,无需输入远程服务器、用户名、 密码等信息,直接点本地登录即可,登录后底部显示本地通讯正常。

# 仪器连接

与计算机连接的仪器均显示在软件主界面左上方的仪器列表内。 如果用户选择"本地登录":仪器列表将显示局域网内(Wifi、网线、

#### 第 18 页

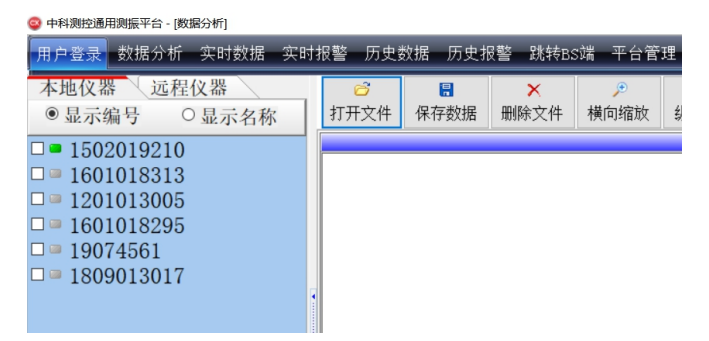

USB 连接)所有的仪器,没有连接或未开机的仪器将不予显示;

# 仪器状态

仪器状态栏在仪器列表的下方,有:"仪器空闲"、"准备采集"、 "正在采集"三种状态,用户可根据状态栏观察仪器状态。

右侧为仪器剩余可用存储容量和剩余电量,默认容量128M。

|                                                          | ■ 设置文件查询时间 ×                                                                                                    |
|----------------------------------------------------------|----------------------------------------------------------------------------------------------------|
| 数据查询     □查询仪器       等待触发     1023MB       停止采集     手动触发 | 开始时间: 1019 € 年 12 € 月 8 € 日<br>9 € 时 35 € 分 33 € 秒<br>终止时间: 2020 € 年 1 € 月 7 € 日<br>10 € 时 35 € 分 33 € 秒<br>20 € 1 € 月 35 € 分 33 € 秒 |
|                                                          |                                                                                                    |
| <b>仪器设置</b> 高级参数                                         |                                                                                                    |
| □ 20.01.06 09.57.00-00                                   |                                                                                                    |
|                                                          |                                                                                                    |
| $\Box$ 20. 01. 02 13. 15. 23–00                          | 寺付肥友 1023MB                                                                                                    |
| □ 19. 12. 31 17. 33. 00-00                               |                                                                                                    |
| $\Box$ 19. 12. 31 09. 06. 35-00                          | 停止采集 手动触发                                                                                                    |
| $\Box$ 19. 12. 29 14. 14. 35-00                          |                                                                                                    |
| $\Box$ 19. 12. 27 15. 07. 26–00                          |                                                                                                    |
|                                                          | 第 19 页                                                                                                    |

选中仪器后,点击数据查询,弹出可选时间段,查询后右侧列表显示 本仪器所有数据。

# 保存/删除文件

保存文件是指将仪器内的数据文件保存至计算机。操作步骤:

- 1、单击数据查询后显示仪器内文件列表;
- 2、在文件列表中勾选要保持的文件,点击"保存数据"按钮,弹出 保存对话框;
- 3、在文件列表中勾选要保持的文件,点击"删除文件"按钮,即可 删除仪器内文件;
- 选择保存位置、输入要保存的文件名并选择保存类型,点"保存" 按钮执行操作。

# 读取数据

通过软件读取仪器内数据。

1、单击软件"数据查询"按钮,软件显示仪器内文件列表;

2、双击文件列表内的数据,波形显示窗会显示出相应数据波形,右
 下方显示波形的特征值,包括工程单位、主频等信息。

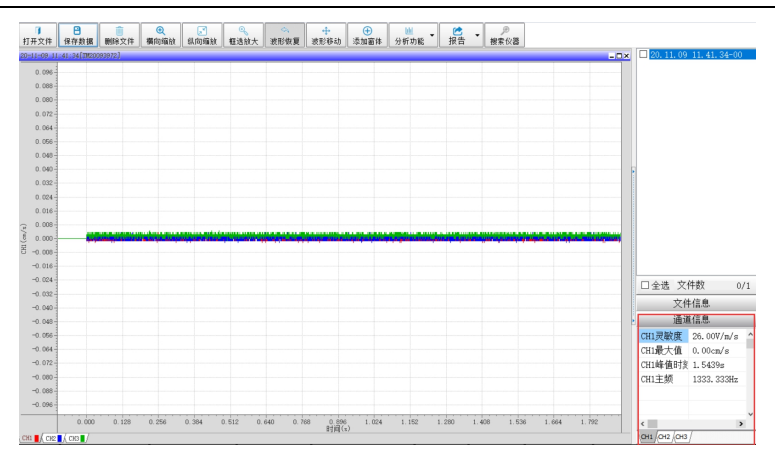

# 参数设置

# 采集参数

通过分析软件对仪器参数进行设置,点击左下角的"仪器设置" 按钮,弹出硬件参数设置对话框:

| ■ 硬件参数            |                  |              | – 🗆 X         |
|-------------------|------------------|--------------|---------------|
|                   | 采集参望<br>仪器编号: 20 | 数<br>0093972 | <b>4</b>      |
| 采样频率 8K           | ~ 采样长            | 度 25 v       | 触发模式:<br>◎内触发 |
| 触发电平 0.1          | cm/s采样延          | 时 -100.0 m   | 5 ○ 外触发       |
|                   | 工程参              | 数            |               |
| 单位                | 系数               | 量程           | 零点偏移          |
| 通道 <b>1</b> m/s ~ | 26.0000          | 10.0V        | 0.0000        |
| 通道2 m/s ~         | 26.0000          | 10.0V        | 0.0000        |
| 通道3 m/s ~         | 26.0000          | 10.0V        | 0.0000        |
|                   | 设置               | 退出           |               |

第 21 页

# 高级参数

系统时间:为当前计算机时间;

仪器时间:为当前连接仪器时间;相差较大时,建议时间同步为 计算机时间;

仪器升级:本地升级仪器底层程序;

格式化仪器:当仪器空间存储满后,或者不需要仪器内数据,可 以直接格式化存储空间。

| 高级参数设置 |                     |       | × |
|--------|---------------------|-------|---|
|        |                     |       |   |
| 系统时间:  | 2020.11.09-16.08.39 |       |   |
| 仪器时间:  | 2020.11.09-16.08.19 | 时间同步  |   |
| 仪器升级   |                     | 格式化仪器 |   |

# 数据处理

特征值查询

点击界面右下角的"文件信息""通道信息"可以查询数据特征值, 通道信息界面的底部可以进行通道特征值显示切换

|      |         |   |     | 通ì       | 道信息      |     |
|------|---------|---|-----|----------|----------|-----|
|      | 文件信息    |   | 最大  | 峰值       | 0.16cm/s | ^   |
| 触发延时 | -100 ms | ^ | 单   | 位        | cm/s     |     |
| 记录长度 | 1.0 s   |   | 时   | 刻        | 0.2520s  |     |
|      |         |   | 振动  | 主频       | 52.08Hz  |     |
|      |         |   | 工程  | 系数       | 25.850   |     |
|      |         |   | 量   | 程        | 0.387m/s |     |
|      |         |   | 零点  | 偏移       | 0.0000   |     |
|      |         |   |     |          |          |     |
|      |         | - | <   |          |          | > × |
| -    | 通道信息    |   | CH1 | сн2 (сн3 | CH4      | -   |

第 22 页

# 【通道信息】

最大峰值: 该通道数据的峰值或最大值; 单位: 该通道设置的工程单位; 时刻: 最大值对应的时刻; 主频: 最大值对应的频率; 系数: 该通道设置的传感器灵敏度系数; 量程: 该通道设置的测量范围;

偏移: 该通道设置的零点偏移;

# 波形显示

鼠标右键点击红色框区域,弹出各类图像操作; 平铺显示:每个通道波形分开显示 重叠显示:每个通道波形重叠在一个坐标轴显示(默认模式) 通道选择:可勾选需要显示的通道波形图

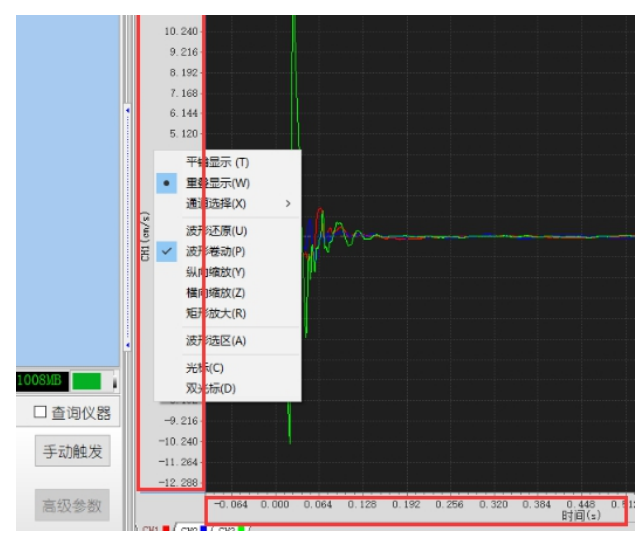

第 23 页

# 分析功能

【矢量合成】

# 位置:分析——矢量合成

矢量合成遵循平行四边形法则。由于三向速度传感器 CH1(X)、 CH2(Y)、CH3(Z)三个方向互相垂直,因此,由平行四边形法则可得: 二矢量合成:  $\sqrt{(矢量1)^2 + (矢量2)^2}$ 三矢量合成:  $\sqrt{(矢量1)^2 + (矢量2)^2 + (矢量3)^2}$ 

矢量运算得到2通道或3通道的合成信号,显示出信号在三维空间的真实信号。

#### 步骤:

1、打开一个数据文件,选择"矢量合成",弹出设置窗口,如图;

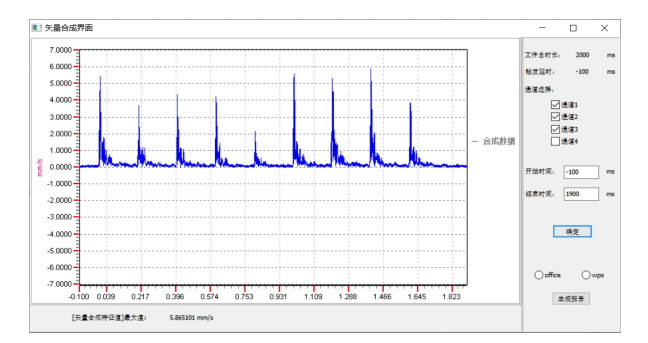

2、选择合成类型及合成通道;

2、勾选需要的合成通道,选择时间范围; 第 24 页 3、点击确定即可从底部查看矢量合成值;

4、勾选对应输出格式,导出数据及图像到相应的 office 或 wps 文档。

【FFT(快速傅里叶变换)】

#### 位置: 分析—— FFT

时域数据经过 FFT 变换后得到其傅里叶谱的幅值谱,其中幅值 谱反应了频域中各谐波分量的单峰幅值。傅立叶变换本身是连续的, 无法使用计算机计算,而离散傅立叶变换的运算量又太大,为提高运 算速度通常使用快速傅立叶变换方法(FFT),但此时所得到的频谱不 是连续的曲线了,具有一定的频率分辨率。由于频率分辨率的存在以 及时域信号为有限长度等原因,使 FFT 分析结果具有泄露的可能, 为此常常使用一些措施来消除,如加窗。本套软件提供以下几种窗函 数:矩形窗、汉宁窗、海明窗、布拉克曼窗、指数窗、高斯窗、三角 窗。窗函数具有不同的效果,但都可以提高主频处的幅值精度,其中 矩形窗相当于没有加窗。分析主界面如图:

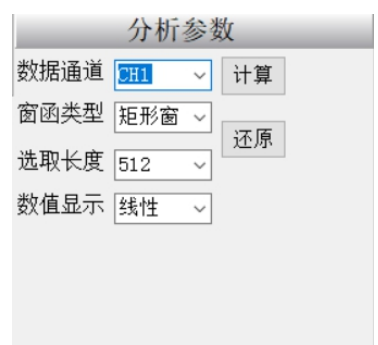

步骤:

- 1、打开一个数据文件,选择菜单项**分析**|**FFT**,在窗口右下弹出 FFT 分析辅助窗;
- 2、数据选择,选择 FFT 分析的通道;
- 3、选择加窗类型;
- 4、选取数据长度。用来设定分析一次所需的数据量,如当前文件的 总长度为4096,只能选取512、1024、2048、4096几种长度;
- 5、选择显示方式,对数和线性两种方式可选;
- 6、调整FFT波形曲线,用工具栏调整曲线大小及位置进行分析处理。

#### 【滤波分析】

#### 位置:分析—— 滤波分析

环境等因素可能导致信号波形叠加干扰信号,滤波是将信号中特 定波段频率滤除的操作,从而得到更准确的结果,是抑制和防止干扰 的一项重要措施。本软件滤波分为:低通滤波、高通滤波、带通滤波、 带阻滤波四种。

低通滤波:滤掉高频信号,保留低频信号。

高通滤波: 与低通相反。

**带通滤波:**滤去高、低频,保留中频信号。

带阻滤波:与带通相反。

滤波设置界面如图:

#### 步骤:

1、打开一个数据文件,选择菜单项分析

滤波分析,弹出设置窗口;

2、选择滤波通道、滤波方式,输入上/下限截止频率;

#### 第 26 页

| 分析参      | 数  |
|----------|----|
| 滤波方式 🚛 🗸 | 滤波 |
| 上限频率 高通  |    |
| 下限频率 票借  | 还原 |
|          |    |
|          |    |

3、通过工具栏调整曲线大小及位置分析处理。

【一阶微分与一阶积分】

位置:分析——一阶微分/一阶积分

加速度信号一阶积分,得到速度信号;位 移信号一阶微分,得到速度信号;积分和微分 互为逆运算。

#### 步骤:

- 打开一个数据文件,选择菜单项分析|一阶微分/一阶积分,弹出 辅助窗;
- 2、通过界面具栏调整曲线大小及位置,读取积分/微分数据。

| 分析参数     |    |  |  |  |  |  |
|----------|----|--|--|--|--|--|
| 微分通道 📶 🗸 | 计算 |  |  |  |  |  |
|          | 还原 |  |  |  |  |  |
|          |    |  |  |  |  |  |
|          |    |  |  |  |  |  |
|          |    |  |  |  |  |  |

【一阶微分与积分】

# 位置:分析——一阶微分/一阶积分

加速度信号一阶积分,得到速度信号;位移信号一阶微分,得到 速度信号;积分和微分互为逆运算。

#### 软件操作步骤:

- 打开一个数据文件,选择菜单项分析——一阶微分/一阶积分,在 时域主窗口下弹出辅助窗;
- 2、调整波形曲线,通过界面上方工具栏调整曲线大小及位置。
- 3、关闭微分/积分窗口。鼠标左键双击"辅助窗"按钮退出界面。

【萨道夫斯基回归】

#### 位置:分析——一萨道夫斯基回归

萨道夫斯基公式是由前苏联科学院地球物理研究所的M.A.萨 道夫斯基等通过研究集中药包的爆破地震效应,按照大量实测数据和 相似律原理得到的经验公式:

$$v = K \left(\frac{\sqrt[3]{Q}}{R}\right)^{a}$$

式中: v为质点振动速度, cm/s; K为与爆破场地条件有关的参数; Q为装药量, Kg; R为测点到药包中心的距离, m; α 为与地质条件 有关的系数。

因此,根据爆破装药量、测点到药包中心的距离及测得的振动速 度值就可以得到K和α两个系数。萨道夫斯基回归分析界面如下图所 示:

#### 第 28 页

| ,,,,,,,,,,,,,,,,,,,,,,,,,,,,,,,,,,,,,,,    | 2.1414.17 |         |      |      | XX0H7 0-0 |  |
|--------------------------------------------|-----------|---------|------|------|-----------|--|
| .07.20.10.20.11.dat<br>.07.20.10.22.14.dat | 通道选择      |         |      |      |           |  |
| .15.30 00.27.03.dat<br>.15.30 00.27.03.dat | ◎通道1      | 0.00000 | cm/s |      |           |  |
|                                            | ○通道2      | 0.00000 | cm/s |      |           |  |
|                                            | ○通道3      | 0.00000 | cm/s |      |           |  |
|                                            | ○通道4      | 0.00000 | cm/s | 🛉 插入 |           |  |
|                                            | ○通道5      | 0.00000 | cm/s | - 刪除 |           |  |
|                                            | ○通道6      | 0.00000 | cm/s |      |           |  |
|                                            | ○通道7      | 0.00000 | cm/s |      |           |  |
|                                            | ○通道8      | 0.00000 | cm/s |      |           |  |
|                                            |           |         |      |      | L         |  |
| 信息                                         |           |         |      |      | 輸出        |  |

#### 软件操作步骤:

- 选择"文件"功能,把数据导入文件列表;或选中某个数据用"删 除文件"功能将其删除。
- 2、选择文件列表中的数据文件,被选中文件名底色变黑;
- 3、输入该数据对应的爆破装药量和测点离爆心的距离;
- 4、选择通道最大值并添加至数据列表;
- 5、按以上操作方法添加其他文件数据;
- 6、添加完成后点击"计算"按钮,得到K值和α值。

**振速预测:**根据k、α、药量和距离,反算振速。

**药量推算:**根据 k 、α、距离、振速,反算药量。

注:用作回归分析的测点最好不要少于四个,选取的测点越多,分析 结果越准确。

#### 第 29 页

# 报告导出打印

支持打印,输出到 word/wps/PDF/Excel 等,导出打印前,用户可 根据显示需要将波形曲线调整到合适位置,当前波形显示区的曲线即 为打印的效果,所见即所得。

# 报告导出打印界面设置

【单个文件打印】 打开单个文件导出时使用;

【批量文件打印】 需批量导出多个文件报告时使用。

检测类型:根据最近【爆破安全规程】,给出参考阈值是否超标,本 结果只针对振动速度值。

显示方式:报告页面波形显示方式可选平铺显示和重叠显示 通道选择:勾选后显示导出报告需要的通道数

| 报告设置                  |                                    |         | ×         |
|-----------------------|------------------------------------|---------|-----------|
| 请输入报告相关               | 失信息                                |         |           |
| 仪器编号:                 | TM2004019357                       | 检测单位:   |           |
| 工程名称:                 |                                    | 测点位置:   |           |
| 采样频率:                 | 5000 SPS                           | 检测人员    |           |
| 采样延时:                 | -100.00 ms                         | 炮次:     |           |
| 采样长度:                 | 2.00 s                             | 距离:     |           |
| 记录时刻:                 | 2021.08.09 07.26.20                | 药量(KG): |           |
| 制表时间:                 | 2021.08.10 15:43:43                | 制表人员:   |           |
| 传感器编号:                |                                    | 检测类型    | -般民用建筑物 ~ |
| 显示方式<br>● 平铺显示 ● 重叠显示 | 通道选择<br>☑ CH1 ☑ CH2 ☑ CH3<br>☑ CH4 |         | 报告导出      |
|                       |                                    |         |           |

| 505                          |                   |                                                                                                    |                       |             |
|------------------------------|-------------------|----------------------------------------------------------------------------------------------------|-----------------------|-------------|
| 🗟 🖼 🚍 🙏 🐴 🔍 200% = 🔍 💷 🖾 🖉 🚺 | ▲ 1 /2 ▶ 】 关闭回    |                                                                                                    |                       |             |
| ↑ 报表文件(Z)                    |                   |                                                                                                    |                       |             |
| Microsoft Word 2007 XML 导    | Hword             |                                                                                                    |                       |             |
| PDF 文件(P)                    | Thek, con<br>回動期程 |                                                                                                    |                       | 中科测控        |
| Microsoft Excel 2007 XML     |                   | 15 at 14                                                                                                    | ad tor at             |             |
|                              |                   | 振刃检?                                                                                                    | 则报告                   |             |
|                              |                   |                                                                                                    |                       |             |
|                              | 「現名称・             |                                                                                                    |                       |             |
|                              | √器编号:             | T#18                                                                                                    | 检测单位:                 |             |
|                              | 采样频率:             | 6385 SPS                                                                                                    | 测点位置:                 |             |
|                              | 采样延时:             | -0.10 s                                                                                                    | 检测人员:                 |             |
|                              | 采样长度:             | 1.98 s                                                                                                    | 炮次:                   |             |
|                              | 记录时刻:             | 2020-11-4 16:43:1                                                                                               | 距离:                   |             |
|                              | 制表时间:             | 2020-11-05 16:06:42                                                                                             | 药量(KG):               |             |
|                              | 传感器编号:            |                                                                                                    | 制表人员:                 |             |
|                              | 通道                | 最大值 主频(Bz)                                                                                                    | 传感器灵敏度 编移             | 2           |
|                              | CHI               | 0.10 cm/s 118.37Hz                                                                                              | 1.0000 W/g 0.000      | 0           |
|                              | CH2               | 0.03 cm/s 127.04mz                                                                                              | 1.0000 W/g 0.000      | 0           |
|                              |                   |                                                                                                    |                       |             |
|                              | 本次盆測数据最大          | 值为0.1CM/S,对应频率为11                                                                                               | 8.37HZ,没有超过国家标准       | t.          |
|                              |                   | 1.1. TE ( )                                                                                                    |                       |             |
|                              |                   | 波形E                                                                                                    | 到斤                    |             |
|                              | 0. NB             |                                                                                                    |                       |             |
|                              | 0.812             |                                                                                                    | II.                   |             |
|                              | 3 .m              | (Instantilited)                                                                                                 | and the second states | 40 pt 10 mm |
|                              | 8 -0.284          | dia matrix di alla di alla di alla di alla di alla di alla di alla di alla di alla di alla di alla di alla di a | 1.1.1.1               | .,          |
|                              | -0.612            |                                                                                                    |                       |             |
|                              | -0.100            |                                                                                                    |                       |             |
|                              | 0.612             |                                                                                                    | 11                    |             |

TC—4850爆破测振仪使用说明书

菜单栏第一项为直接打印,第三项保存可保存为 Word、PDF、Excel 等格式。

# 常见问题处理

| 问题现象 | 处理方法                 |
|------|----------------------|
| 无法开机 | 1、插上充电器后再开机;         |
|      | 2、将仪器和计算机分离后再开机;     |
| 无法关机 | 1、尝试长按关机键5秒;         |
|      | 2、将仪器和计算机分离后再关机;     |
| 不能触发 | 1、查看触发模式是否设置为内触发;    |
|      | 2、检查是否将触发电平设置过高;     |
|      | 3、检查数据存储是否存满了;       |
|      | 4、检查传感器及线缆是否完好;      |
| 自动触发 | 1、检查是否将触发电平设置过低;     |
|      | 2、传感器参数(如迁移,系数,单位)是否 |
|      | 设置正确;                |

# 第 32 页

# 安全使用说明及注意事项

感谢您选购中科测控的产品,为使您的操作更加方便快捷,请详 细阅读本说明书。

本仪器内置可充电锂电池,仪器放置时间不得高于 5 个月,否则 电池会被过量放电; 仪器如果处于采集状态,请不要插拔传感器,否 则会引起仪器故障。

存放仪器时,请尽量避开爆破、辐射、腐蚀、电磁干扰等场所, 防止仪器损伤。

本仪器采用专用 USB 数据线传输数据,请使用本机配送的 USB 数据线与计算机通信;仪器接入传感器时,请确保两者连接可靠,接 触不良会影响测试的准确性,如果需要加长信号线,请用标准屏蔽电缆,避免干扰信号进入影响测试精度。

仪器电池电压过低时(正常值: 4.00V以上),请及时充电;用 户请不要擅自打开仪器,如出现故障,请及时与我们联系。

声明:本公司保留在不作预先通知的情况下对产品进行改进的权利,对公司产品 性能和说明保留最终解释权。

本公司致力改善产品的质量,不断推出更新版,故说明书所载与产品的功能、规 格或设计可能略有不同,请以您的仪器为准。此等更改恕未能另行通知,敬请谅 解。

#### 成都中科测控有限公司

联系电话: 028-85238246

网 址: http://www.zkck.com

地 址:成都市一环路南二段 16 号中科院成都分院 第 33 页